## Login to ALCA using your unique username and password

Go to www.alcaweb.org

- Click *LOGIN* located at the top right of the web page.
- Enter YOUR username and password in the login display box. Use the format below when logging in for the first time.

## Username: **\*See the presenter's screen for username example\*** Password: **\*See the presenter's screen for unique password\*** (case sensitive/no spaces)

- You will be prompted to change your password.
- Follow the password criteria when creating your new password.
- 1. After you login please put the cursor on your name located in the right hand corner of the page.
- 2. Select Update Profile when the drop-down menu appears.
- 3. Scroll down to the bottom of the page and make sure your email is correct.
- 4. Check the box to indicate the email is correct.
- 5. Then click on the *Resend Verification Email* button. An email will automatically be sent to you asking you to confirm your email address.
- 6. Check your email account and click on the confirmation link in your email to confirm. You will receive an email confirmation in ALCA.
- 7. If you wish you may also change your password here, too.
- 8. You can now reset your own password by clicking on the "Forgot Username or Password" and have your username sent to your email address.

YOU MUST <u>CLICK SAVE</u> IN THE BOTTOM RIGHT CORNER TO SAVE YOUR INFORMATION.